## How to claim your Professional Membership fees

Log into iTrent Self Service

|                  | Home                                                      |  |  |  |
|------------------|-----------------------------------------------------------|--|--|--|
|                  | Dashboard News                                            |  |  |  |
| J & view profile | 1. Reorder dashboard                                      |  |  |  |
| Home             | Latest company news View all news >                       |  |  |  |
| Wy time          |                                                           |  |  |  |
| My pay           |                                                           |  |  |  |
| Learning         | Payroll and Cut-off Dates                                 |  |  |  |
| Performance      |                                                           |  |  |  |
| Org chart        | Holiday View all holidays > Latest payslips View my pay > |  |  |  |
|                  | 29 Eeb 2024                                               |  |  |  |
|                  |                                                           |  |  |  |
|                  | 1005 staller                                              |  |  |  |
|                  | Book holday                                               |  |  |  |
|                  | Vew holdey in calendar                                    |  |  |  |
|                  | Sickness Merell dideers                                   |  |  |  |
|                  | 4 Authorised                                              |  |  |  |
|                  | Vew sciences in calendar O Availing authorisation         |  |  |  |
|                  | Other absence View all other absence > O Provisional      |  |  |  |
|                  | + Add other absence                                       |  |  |  |
|                  | View other absence in calendar                            |  |  |  |

On your dashboard look for Time & Expenses and click on 'Add Claim'

Select Professional Membership from the drop down menu under Claim Template

|                  |                           | Job title  | details.                       |                        |           |
|------------------|---------------------------|------------|--------------------------------|------------------------|-----------|
| Please make su   | re all claim<br>month for | payment at | tted and authorithe end of the | rised by the 21 month. | st of the |
|                  |                           | Than       | k-you                          |                        |           |
| itart date (requ | uired)<br>ed)             |            |                                |                        |           |
|                  |                           |            |                                |                        | ~         |
| Claim template   | (required                 | j)         |                                |                        |           |
| 0.1              | l an and                  | analatia.  |                                |                        |           |

On the claim screen, enter your membership details, relevance to your role, and amount claimed.

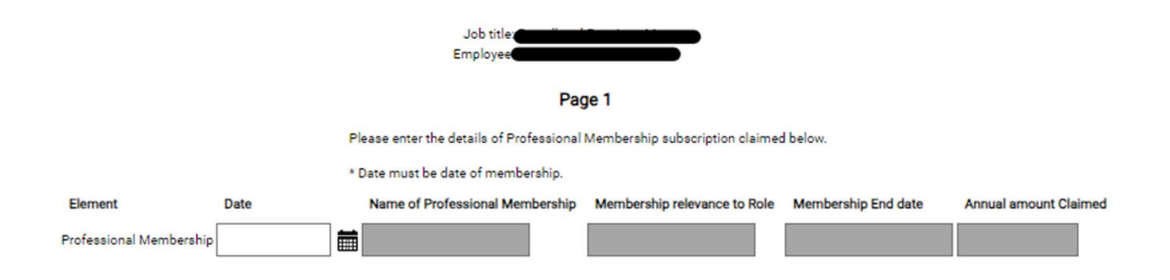

## Once completed click on the Submit button

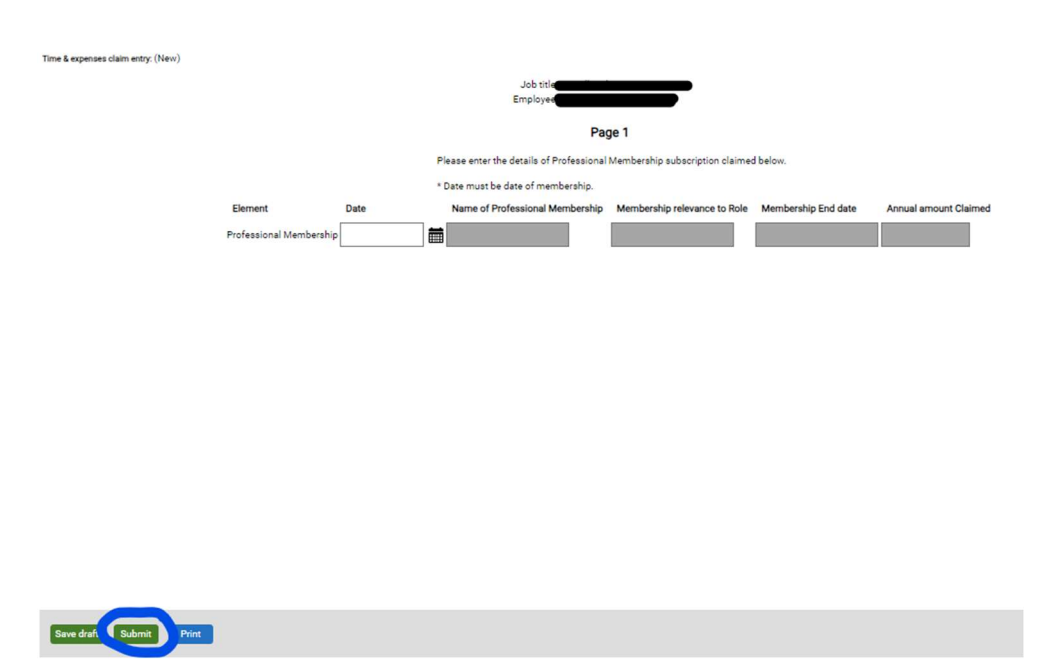

Once you have successfully submitted, you need to attach your receipt before clicking on the Submit button. By completing the process you are declaring the claim is specifically in relation to your role and is supported by your receipt.

The claim will then be forwarded to your line manager for their approval, then final approval will be made by Payroll once all checks have been carried out.